1

# SCREEN FLICKER OR COLOR DISTORTION

## **INSPECTION PROCEDURE**

#### CHECK DISPLAY SETTING

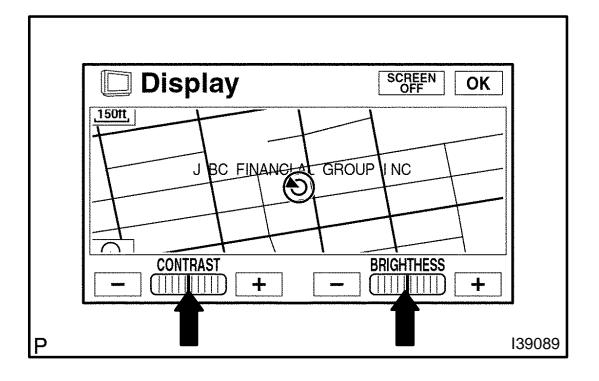

**1** Information Menu

Maintenance

Language

Telephone

Screen

Setting

Trip Info.

1Ô

Camera

(a) Enter the display adjustment screen by pressing the "DIS-PLAY" switch.

05GGN-01

(b) Reset display settings (contrast, brightness) and check if the screen appears normal.

(c) Press the "INFO" switch and then the "Screen Setting" switch.

 d) Set the "Background Color" to "Green" (initial setting) and check if it is normal.
OK: Returns to normal.

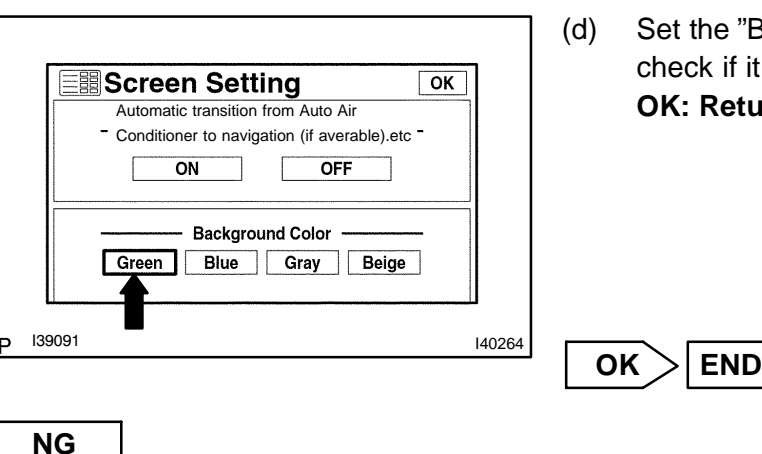

Þ

140263

Calender

### CHECK CABIN

(a) Check if the cabin temperature is -20°C (-4.0°F) or less.
OK: Cabin is warmer than -20°C (-4.0°F).

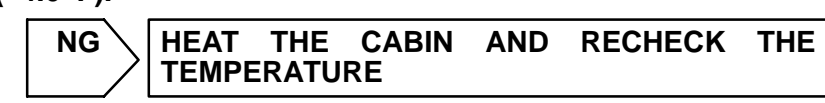

ΟΚ

2

#### 3 DISPLAY CHECK MODE(COLOR BAR CHECK MODE)

(a) Enter the "Display Check" mode (Color Bar Check Mode) (see page 05–1854).

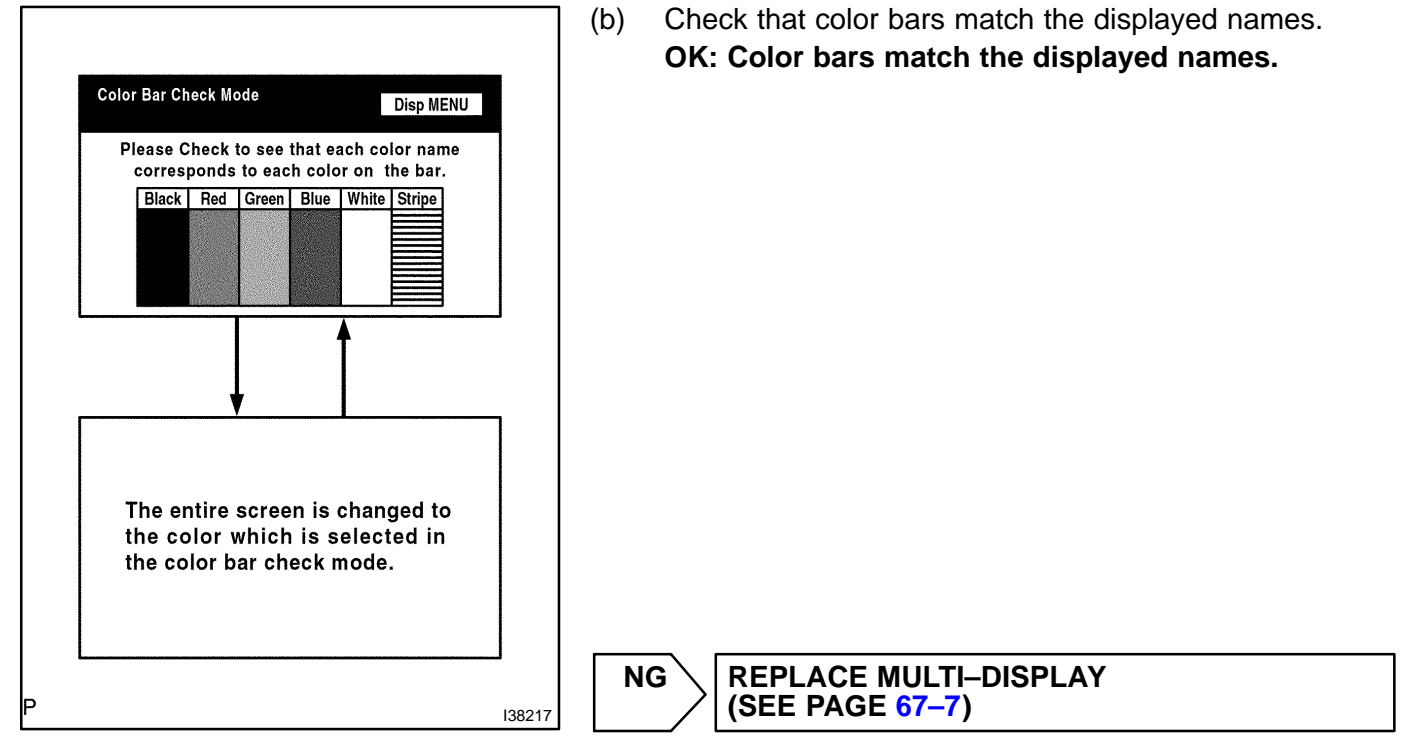

OK

#### 4 NAVIGATION CHECK MODE(NAVI COLOR BAR CHECK)

(a) Enter the "Navigation Check" mode (NAVI Color Bar Check) (see page 05–1860).

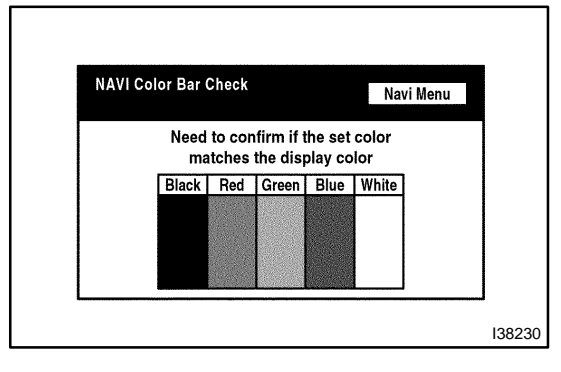

(b) Check that color bars match the displayed names. OK: Color bars match the displayed names.

> REPLACE MULTI-DISPLAY (SEE PAGE 67-7)

NG

# PROCEED TO NEXT CIRCUIT INSPECTION SHOWN IN PROBLEM SYMPTOMS TABLE (SEE PAGE 05–1873)

OK